## PROCEDIMENTO PARA EMISSÃO DE GRU SIMPLES

1 - O contribuinte deve acessar o site abaixo:

https://pagtesouro.tesouro.gov.br/portal-gru/#/emissao-gru

## 2 - Preencher os dados da primeira tela:

| Emissão de GRU | 5 <sup>6</sup> 5<br>5 |      |     |   |     | poq     |
|----------------|-----------------------|------|-----|---|-----|---------|
|                | \$                    | ss s | S S | S | S S | Tesouro |

Para preenchimento dos campos da GRU (ex. Código da Unidade Gestora Arrecadadora, Código de Recolhimento, Número de Referência, se obrigatório, valor a ser pago, etc.), é necessário que o contribuinte entre em contato com o Órgão Público favorecido pelo pagamento (ex. Tribunais, Universidades, Ministérios, entre outros). **A Secretaria do Tesouro Nacional não é responsável pelo fornecimento destas informações**.

1

Para acessar as instruções de preenchimento da GRU Simples, clique aqui.

Para acessar as instruções de preenchimento da GRU Judicial, clique aqui.

| Unidade Gestora Arrecadadora (Obrigatório) |   |
|--------------------------------------------|---|
| Q Selecione uma Unidade Gestora            | ~ |
| ódigo de Recolhimento (Obrigatório)        |   |
| Q Selecione um código de recolhimento      | ~ |

- Unidade Gestora Arrecadadora: 153056
- <u>Código de Recolhimento</u>: É código que identifica a natureza do montante. Exemplos:

Código 28802-0, refere-se a pagamento de aluguel

Código 28883-7, refere-se a pagamento de uma inscrição em concurso público

- Clicar em "Avançar".
- 3 Preencher os dados da segunda tela:

| CPF ou CNPJ do Contribuinte (Obrigatório)            | Valor Principal (Obrigatório)                 |  |  |  |
|------------------------------------------------------|-----------------------------------------------|--|--|--|
| Digite o CPF ou CNPJ do contribuinte                 | Digite o valor principal                      |  |  |  |
| Nome do Contribuinte (Obrigatório)                   | (-) Descontos/Abatimentos                     |  |  |  |
| Digite o nome do contribuinte ou a razão social da e | Digite o valor dos descontos e/ou abatimentos |  |  |  |
| Número de Referência (Obrigatório)                   | (-) Outras Deduções                           |  |  |  |
| Digite o número de Referência                        | Digite o valor de outras deduções             |  |  |  |
| Competência                                          | (+) Mora/Multa                                |  |  |  |
| Digite o mês e o ano da competência                  | Digite o valor da mora e/ou multa             |  |  |  |
| Vencimento                                           | (+) Juros/Encargos                            |  |  |  |
| Digite a data de vencimento                          | Digite o valor dos juros e/ou encargos        |  |  |  |
|                                                      | (+) Outros Acréscimos                         |  |  |  |
|                                                      | Digite o valor de outros acréscimos           |  |  |  |
|                                                      | Valor Total R\$ 0,00                          |  |  |  |
|                                                      | Voltar Limpar Emitir GRU                      |  |  |  |

- <u>CNPJ ou CPF do contribuinte</u>: é o CPF da pessoa física/jurídica que tem a obrigação do pagamento a ser realizado via GRU. Mesmo se for ser pago por terceiros o CPF/CNPJ é o de quem tem a obrigação do pagamento.

Exemplo: No caso de um concurso público, o CPF a ser inserido deve ser o do candidato do concurso público e não o CPF da mãe que vai ao Banco do Brasil pagar a GRU.

- <u>Nome do Contribuinte</u>: É o nome da pessoa física/jurídica a quem pertence o CPF/CNPJ do item anterior.

- <u>Número de Referência</u>: 015015XXXX O Número de Referência ou Fonte de Recurso indica o gestor do recurso. A UFF atualmente possui 510 fontes ativas, pertencentes a unidades, departamentos, projetos, pró-reitorias, dentre outros.

- **<u>Competência</u>**: Mês referente ao pagamento (não é obrigatório). Por exemplo, para o pagamento de um aluguel referente ao mês de março de 2024, deve-se inserir 03/2024.

- <u>Vencimento</u>: Prazo máximo de pagamento da GRU, sem acréscimo de multas (não é obrigatório).

- <u>Valor Principal e Valor total</u>: É o valor do documento. Não devem ser preenchidos os outros valores (multa, descontos, etc), a não ser que exista algum desconto e/ou multa acertados antes do pagamento.

4 - Por fim, o contribuinte clica em "Emitir GRU", imprime o PDF gerado e paga no Banco do Brasil. O pagamento até o presente momento só pode ser efetuado no Banco do Brasil.